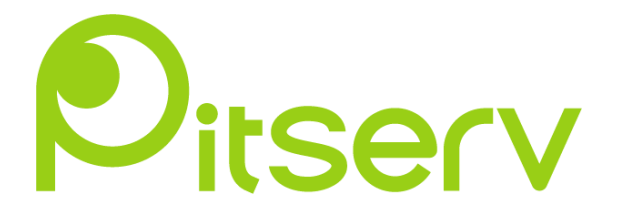

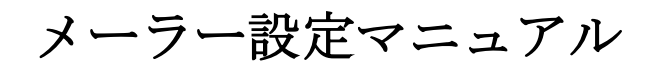

Mozilla Thunderbird

2022年4月15日 Ver.0.3

## Mozilla Thunderbird 設定

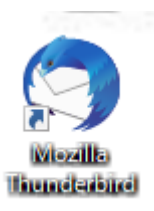

① Mozilla Thunderbirdを起動します。

②アカウントのセットアップの【メール】をクリックします。

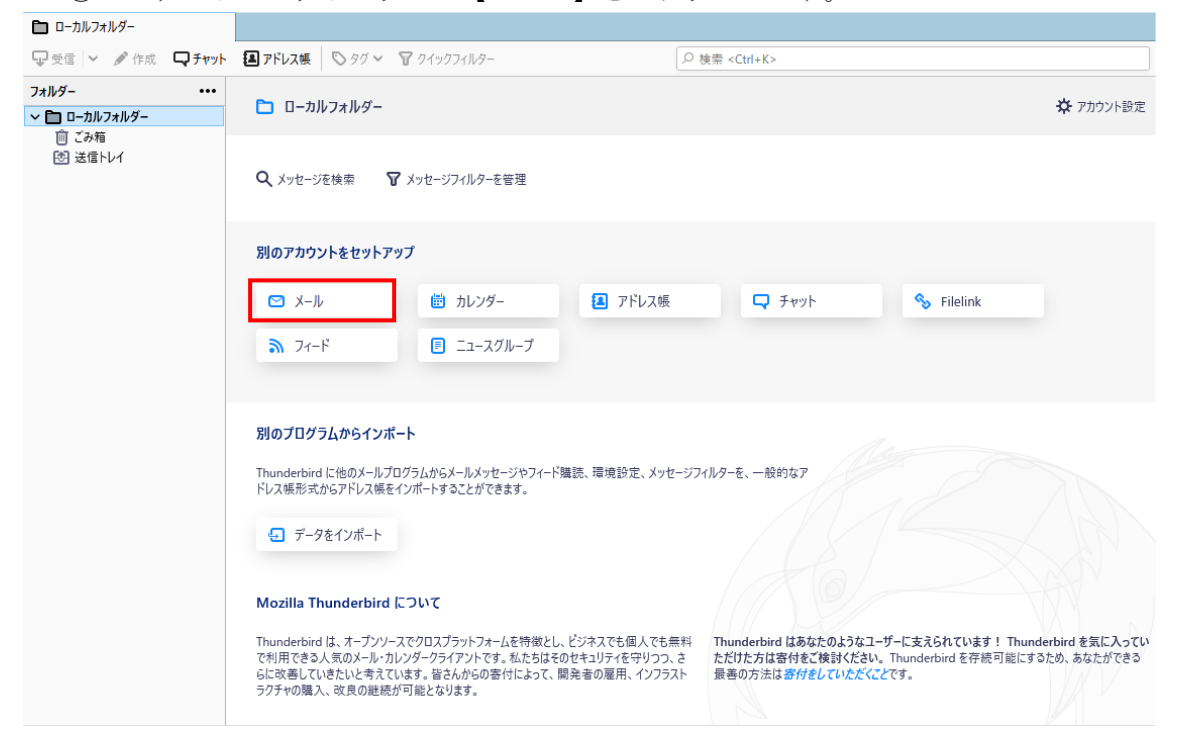

③下記のように入力し、【続ける】をクリックします。

## 既存のメールアドレスのセットアップ

現在のメールアドレスを使用するには、そのアカウント情報を記入してください。 Thunderbird が自動的に有効なサーバー設定を検索します。

| Pit 太郎                 | (            |  |
|------------------------|--------------|--|
| メールアドレス                | (            |  |
| パスワード                  |              |  |
| ✓ パスワードを記憶する           | 9            |  |
| 手動設定                   | キャンセル 続ける    |  |
| あなたの認証情報はローカルのあなたのコンピュ | ータにのみ保存されます。 |  |

| あなたのお名前    | メール送信時に送信者名として送信先に表示される名前を入力し |  |
|------------|-------------------------------|--|
|            | ます。                           |  |
| メールアドレス    | メールアドレスを入力します。                |  |
| パスワード      | メールパスワードを入力します。               |  |
| パスワードを記憶する | チェックします。                      |  |
|            | パスワードを都度入力される場合はチェックを外してください。 |  |

④設定確認後、下記のように表示されるため、【手動設定】をクリックします。※アカウントを見つけられませんでした。と表示された場合もそのまま設定を続けてください。

既存のメールアドレスのセットアップ 現在のメールアドレスを使用するには、そのアカウント情報を記入してください。 Thunderbird が自動的に有効なサーバー設定を検索します。 あなたのお名前 0 Pit 太郎 メールアドレス •• . . . 6 バスワード \*\*\*\*\*\*\*\*\* Ø ✔ バスワードを記憶する ✓ アカウント設定が Mozilla ISP データペースから見つかりました。 利用可能な設定 どれを選択したらよいか分からないときは? O IMAP セットアップのドキュメント - サポートフォーラム - プライパシーポリシー フォルダーとメールがサーバー上で同期されます ☑ 受信 www.outlook.office365.com SSL/TLS 🕲 送信 SMTP smtp.office365.com STARTTLS 各 ユーザー名 suga@la-j.com POP3 フォルダーとメールがあなたのコンビュータに保存されます Exchange/Office365 Microsoft Exchange サーバーまたは Office365 クラウドサービス を使用します 手動設定 キャンセル 完了

⑤下記のように入力し、【再テスト】をクリックします。

| 手動設定   |                 |      |
|--------|-----------------|------|
| 受信サーパー |                 |      |
| プロトコル: | POP3            | ~    |
| ホスト名:  | free.pitserv.jp |      |
| ポート番号: | 110 😴           |      |
| 接続の保護: | なし              | ~    |
| 認証方式:  | 通常のパスワード認証      | ~    |
| ユーザー名: |                 |      |
| 送信サーバー |                 |      |
| ホスト名:  | free.pitserv.jp |      |
| ポート番号: | 587 😴           |      |
| 接続の保護: | なし              | ~    |
| 認証方式:  | 通常のパスワード認証      | ~    |
| ユーザー名: |                 |      |
|        |                 | 詳細設定 |
|        |                 |      |

○受信サーバ

| プロトコル | <b>POP3</b> を選択します。                         |
|-------|---------------------------------------------|
| ホスト名  | <b>mail.ドメイン名</b> を入力します。例) free.pitserv.jp |
| ポート番号 | 110を選択します。                                  |
| 接続の保護 | 接続の保護なしを選択します。                              |
| 認証方式  | 通常のパスワード認証を選択します。                           |
| ユーザー名 | <b>ユーザー名</b> を入力します。                        |

○送信サーバ

| ホスト名  | <b>mail.ドメイン名</b> を入力します。例) free.pitserv.jp |
|-------|---------------------------------------------|
| ポート番号 | 587を選択します。                                  |
| 接続の保護 | 接続の保護なし<br>を選択します。                          |
| 認証方式  | 通常のパスワード認証を選択します。                           |
| ユーザー名 | ユーザー名を入力します。                                |

⑥「次のアカウント設定が、指定されたサーバを調べることにより見つかりました。」と 表示されたことを確認し、【完了】をクリックします。

| 次のアカウント設定が、指定されたサーバーを調べることにより見つ<br>→ かりました: |                 |  |  |
|---------------------------------------------|-----------------|--|--|
| 手動設定                                        |                 |  |  |
| ●●●●●●●●●●●●●●●●●●●●●●●●●●●●●●●●●●●●●       |                 |  |  |
| วํอトコル:                                     | POP3 🗸          |  |  |
| ホスト名:                                       | free.pitserv.jp |  |  |
| 术-卜番号:                                      | 110 🖍           |  |  |
| 接続の保護:                                      | なし、             |  |  |
| 認証方式:                                       | 通常のパスワード認証 >    |  |  |
| ユーザー名:                                      |                 |  |  |
| 送信サーバー                                      |                 |  |  |
| ホスト名:                                       | free.pitserv.jp |  |  |
| 术-卜番号:                                      | 587 🔪           |  |  |
| 接続の保護:                                      | なし、             |  |  |
| 認証方式:                                       | 通常のパスワード認証 🗸    |  |  |
| ユーザー名:                                      |                 |  |  |
|                                             | 詳細設定            |  |  |
| 再テスト                                        | キャンセル 完了        |  |  |

⑦【完了】をクリック後、下記のような表示が出ますが、「接続する上での危険性を理解しました」にチェックを入れ、【確認】をクリックします。

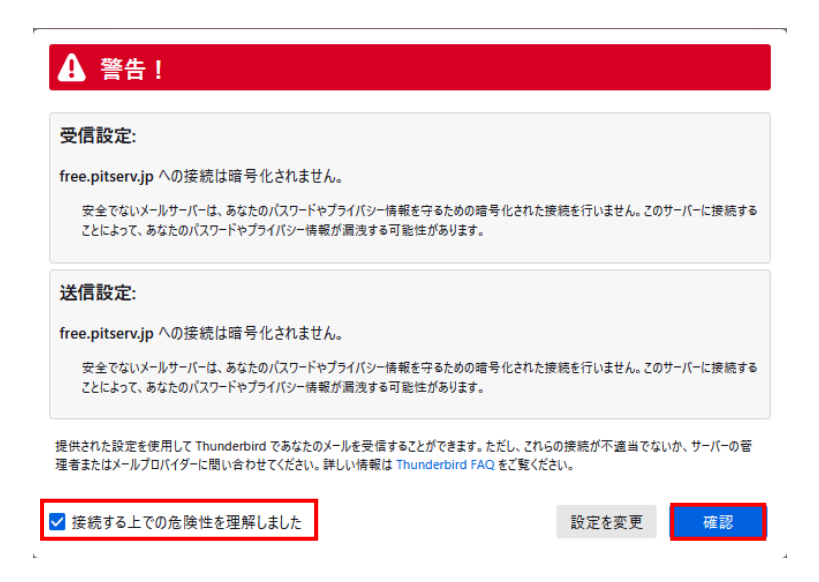

以上で設定は終了です。